#### Help Guide for Payees and Suppliers

### **SUMMARY**

This document is used to provide examples and guidance for some of the questions that foreign individuals will see as they progress through the registration process.

This captures most of the required questions, indicated on the form by a  $^{\ast}$ 

There may be additional questions that appear based on the selections made.

Please access the <u>PaymentWorks Help site</u> to review their resources and ask specific questions.

### **Table of Contents**

| Tax Information/ Entity Type | 2 |
|------------------------------|---|
| Personal Information         | 3 |
| Primary Address              | 4 |
| Remittance Address           | 5 |
| Payment Information          | 6 |
| Banking Information          | 7 |
| Bank Address                 | 8 |
| Additional Information       | 9 |
|                              |   |

### Tax Information/ Entity Type

As a foreign individual, you would select **Individual, Sol Proprietorship, or Single-member LLC**, choose your Country of Citizenship, and select the correct TIN (Tax Identification Number) type.

- > Please note that your Country of Citizenship = Country of Residence for tax purposes.
- Legal First and Last name are required fields, as well as the Tax Number
- > If your country does not have a Foreign Tax ID, please work with <u>PW Support</u> to get a temporary ID.

If you have a United States Social Security Number (SSN) OR an Individual Taxpayer Identification Number (ITIN) AND a Foreign Tax ID, please provide either your SSN or ITIN in that selection.

You must upload a completed tax form (W-8BEN form or W-9) based on your status, as described on the screen.

|                                                                | For tax purposes, which                                                                                                   |
|----------------------------------------------------------------|----------------------------------------------------------------------------------------------------|
| Tax Information                                                | best describes you?*                                                                                                    |
| All fields marked with a red asterisk (*) are required fields. | Individual or Sole Proprietorship                                                                                         |
| All other fields are optional.                                 | <ul> <li>Corporation or other complex business entity</li> </ul>                                                          |
|                                                                | Country of Citizenship*                                                                                                   |
|                                                                | (Country of Incorporation if using EIN)                                                                                   |
|                                                                | Select an Option                                                                                                    |
|                                                                | United Kingdom V                                                                                                    |
|                                                                | Select an Option                                                                                                    |
|                                                                | Individual Taxpayer Identification Number (ITIN)                                                                          |
|                                                                | Select One                                                                                                    |
|                                                                | Social Security Number (SSN)                                                                                              |
|                                                                | Individual Taxpayer Identification Number (ITIN)                                                                          |
|                                                                | Non-US Tax ID                                                                                                    |
|                                                                | Legal Last Name*                                                                                                    |
|                                                                | Enter Text Here                                                                                                    |
|                                                                | Tax Number*                                                                                                    |
|                                                                | 8 to 20 characters                                                                                                    |
|                                                                | Enter Text Here                                                                                                    |
|                                                                | Confirm Tax Number*                                                                                                    |
|                                                                | Enter Text Here                                                                                                    |
|                                                                | W-8BEN or W-9*                                                                                                    |
|                                                                | If you are not a U.S. citizen and you are not a resident<br>alien: upload a completed PDF or image of the W-8BEN<br>form. |
|                                                                | If you are not a U.S. citizen and you are a resident<br>alien: upload a completed PDF or image of the W-9<br>form.        |
|                                                                | Blank forms can be found at these links:                                                                                  |
|                                                                | W-8BEN W-9                                                                                                    |
|                                                                | Choose File                                                                                                    |
|                                                                | No file chosen                                                                                                    |

#### Personal Information

Enter your Full Name or Doing Business As name – this is what your selected payment will be made out to.

Please select the country and enter your phone number.

If you encounter issues such as your country not being listed or your phone number not fitting into the format provided, please contact <u>PW Support</u> for advice.

| Personal<br>Information<br>All fields marked with a red asterisk (*) are<br>required fields.<br>All other fields are optional. | Your Full Name or DBA (doing business as) Business<br>Name*<br>Enter your full name, or your business name as you<br>would like<br>it to appear on a check or other form of payment made<br>out to you.<br>Enter Text Here<br>Telephone Number*<br>Enter Teisphone Here<br>020 7123 4567<br>ext. |
|----------------------------------------------------------------------------------------------------|----------------------------------------------------------------------------------------------------|
|                                                                                                    | Preferred Email * Enter Email Here Website Enter Value Here                                                                                                    |
|                                                                                                    | Description of Goods or Services Enter Text Here                                                                                                    |
| 8/2024, 1:23:02 PM                                                                                                    | Save and Exit Next                                                                                                    |

#### **Primary Address**

This is the address you want any tax-related information sent, e.g., Form 1042S. It should correspond to the address used on your tax filings.

Foreign addresses may have different formats and structures. *Please do your best to provide the information using the fields provided.* 

If your country does not have a zip code, please enter "00000".

| Primary Address                                                | Country*<br>Select an Option |
|----------------------------------------------------------------|------------------------------|
| All fields marked with a red asterisk (*) are required fields. | United States 👻              |
| All other fields are optional.                                 | Street 1*                    |
|                                                                | Enter Text Here              |
|                                                                | Street 2                     |
|                                                                | Enter Text Here              |
|                                                                | City*                        |
|                                                                | Enter Text Here              |
|                                                                | State*                       |
|                                                                | Select an Option 🗸           |
|                                                                | Zip / Postal Code*           |
|                                                                | Enter Text Here              |
|                                                                |                              |

#### **Remittance Address**

This is the address where the payment should be mailed, if different than the Primary Address.

If the same, please select "Same as Primary Address" box.

Foreign addresses may have different formats and structures. *Please do your best to provide the information using the fields provided.* 

If your country does not have a zip code, please enter "00000".

| Remittance<br>Address                                                                            | Same as Primary Address                       |
|--------------------------------------------------------------------------------------------------|-----------------------------------------------|
| All fields marked with a red asterisk (*) are required fields.<br>All other fields are optional. | Country*<br>Select an Option<br>United States |
|                                                                                                  | Street 1* Enter Text Here                     |
|                                                                                                  | Street 2                                      |
|                                                                                                  | City*                                         |
|                                                                                                  | Enter Text Here                               |
|                                                                                                  | State* Select an Option                       |
|                                                                                                  | Zip / Postal Code*                            |
|                                                                                                  | Enter Text Here                               |
|                                                                                                  |                                               |
|                                                                                                  | Save and Exit Next                            |

### **Payment Information**

Please select whether you will be using a US Bank Account or a Non-US Bank Account to deposit your payment.

- If you have a Domestic Bank Account, select USA Domestic Bank Account. You will have 3 option for payment.
- > If you have a foreign bank account, select **Non-US Bank Account** for WIRE.

| formation                                                   | Payment Information                               |
|-------------------------------------------------------------|---------------------------------------------------|
| Inormation                                                  | Bank Location*                                    |
| fields marked with a red asterisk (*) are<br>quired fields. | Please indicate whether you will be using a USA   |
| All other fields are optional.                              | Domestic Bank Account or a Non-US Bank Account to |
|                                                             | deposit your payment.                             |
|                                                             | Select an Option                                  |
|                                                             | ▲                                                 |
|                                                             | Choose One                                        |
|                                                             | USA Domestic Bank Account                         |
|                                                             | Non-US Bank Account                               |

### **Banking Information**

Banking information will need to be provided.

| Panking                                            | Bank Name*                                                                |
|----------------------------------------------------|---------------------------------------------------------------------------|
| Information                                        | Enter Text Here                                                           |
| All fields marked with a red asterisk (*) are      | Name on Account*                                                          |
| required fields.<br>All other fields are optional. | Enter Text Here                                                           |
|                                                    | Account Number*                                                           |
|                                                    | Enter Text Here                                                           |
|                                                    | Confirm Account Number*                                                   |
|                                                    | Enter Text Here                                                           |
|                                                    | Account Type*                                                             |
|                                                    | Select an Option 👻                                                        |
|                                                    | Routing Number*                                                           |
|                                                    | Enter Text Here                                                           |
|                                                    | SWIFT Code                                                                |
|                                                    | Enter Text Here                                                           |
|                                                    | Bank Validation File*                                                     |
|                                                    | An image or PDF file can be used here containing one<br>of the following: |
|                                                    | Letter on company letterhead                                              |
|                                                    | Voided check     Voided deposit slip                                      |
|                                                    | Letter from your bank                                                     |
|                                                    | <ul> <li>Copy of a bank account statement</li> </ul>                      |
|                                                    | Choose File                                                               |
|                                                    | No file chosen                                                            |
|                                                    | Email Address for Payment Notifications*                                  |
|                                                    | Enter Email Here                                                          |
|                                                    | Bank Authorization*                                                       |

### Bank Address

Bank address will need to be provided.

| Banking                                                        | Choose File                                                                                                    |
|----------------------------------------------------------------|----------------------------------------------------------------------------------------------------|
| Information                                                    | No file chosen                                                                                                    |
| All fields marked with a red asterisk (*) are required fields. | Email Address for Payment Notifications*                                                                                                    |
| All other fields are optional.                                 |                                                                                                    |
|                                                                | Bank Authorization *<br>Customers using PaymentWorks and the financial<br>institution named herein are authorized to<br>automatically deposit monies to my account |
|                                                                | I Agree                                                                                                    |
|                                                                |                                                                                                    |
| Bank Address                                                   | Select an Option                                                                                                    |
| All fields marked with a red asterisk (*) are required fields  |                                                                                                    |
| All other fields are optional.                                 | Street 1*                                                                                                    |
|                                                                | Enter Text Here                                                                                                    |
|                                                                | Street 2                                                                                                    |
|                                                                | Enter Text Here                                                                                                    |
|                                                                | City*                                                                                                    |
|                                                                | Enter Text Here                                                                                                    |
|                                                                | State*                                                                                                    |
|                                                                | Select an Option 👻                                                                                                    |
|                                                                | Zip / Postal Code*                                                                                                    |
|                                                                | Enter Text Here                                                                                                    |
|                                                                |                                                                                                    |
|                                                                |                                                                                                    |
|                                                                | Save and Exit Next                                                                                                    |

### Additional Information

Foreign individuals should select the Non-US Individual Supplier Category option

| Additional<br>Information                                      | Please contact<br>vendor.maintenance@nuvancehealth.org if you have<br>questions related to the Additional Information section<br>of the registration. |
|----------------------------------------------------------------|----------------------------------------------------------------------------------------------------|
| All fields marked with a red asterisk (*) are required fields. | Supplier Category*                                                                                                    |
| All other fields are optional.                                 | Non-US Individual                                                                                                    |
|                                                                | Choose One<br>US Individual<br>Non-US Individual<br>US Entity<br>Non-US Entity                                                                        |
|                                                                | Purchase Order Information                                                                                                    |
|                                                                | Do you accept Purchase Orders?*                                                                                                    |
|                                                                | Select an Option                                                                                                    |
|                                                                | Accounts Receivable Contact Information<br>Accounts Receivable Contact Name<br>Enter Text Here                                                        |
|                                                                | Accounts Receivable Contact Phone Number                                                                                                    |
|                                                                | Enter Telephone Here ext.                                                                                                    |
|                                                                | Accounts Receivable Contact Email                                                                                                    |
|                                                                | Enter Email Here                                                                                                    |
|                                                                | Accounts Receivable Contact Fax Number                                                                                                    |
|                                                                | Enter Text Here                                                                                                    |
|                                                                | Sales Contact Information                                                                                                    |
|                                                                | Enter Text Here                                                                                                    |
|                                                                |                                                                                                    |